# 5. Application features

ASUS WL-500W Wireless Router provides two USB2.0 ports for connecting the USB storage, the USB camera, and the USB printer. Thus, you can monitor the working environment, share data and printer with both wired and wireless users in your network. Furthermore, WL-500W provides a download utility -- the Download Master -- to facilit ate and share the download files.

Warning: Before unplugging the USB storage disk from WL-500W, you must eject the disk in Status & Log -> External USB Disk page to prevent data corruption.

Note: Before applying change and rebooting WL-500W, make sure all USB applications are disabled, it would take more than 20 seconds for WL-500W to reboot.

# 1) Sharing USB storage

To use this feature, you need to plug a USB hard disk to the USB2.0 port on the rear panel of WL-500W. Make sure the hard disk is formatted and partitioned properly.

Ľ

rUh

**Note:** FAT32 has a 2GB file size limitation and do not support files above that size. If you want to use files of above 2GB, you must format the disk to EXT2 file system.

## Creating user account

To share the data in the USB storage, you need to create user accounts first.

- Click USB Application -> User List in the left side menu to open the configuration page.
- Input User Name and Password for the accounts. Click Add to add the account to the list.
- 3. To delete an account, select the account from the list and click **Del**.
- Click Apply to apply the changes and restart the wireless router.

| USB A          | oplication - User | List |                | Add | Del |  |
|----------------|-------------------|------|----------------|-----|-----|--|
| User Name      |                   |      | Password       |     |     |  |
| user3          |                   |      | pass3          |     |     |  |
| user1<br>user2 |                   |      | pass1<br>pass2 |     |     |  |
|                |                   |      |                |     |     |  |
|                | Restore           | Fi   | nish           | Ap  | ply |  |

## Creating share folder and access right

You can create a new share folder or share an existing folder in your hard disk.

1. Click **USB Application -> Share Nodes** in the left side menu to open the configuration page.

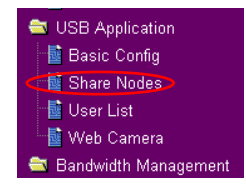

🚔 USB Application

📑 Share Nodes

📑 Web Camera

🖥 Bandwidth Management

📑 User List

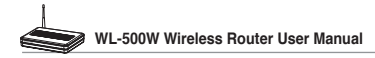

Share Nodes List

- 2. Click **Add** to add a share folder.
- Select the folder you want to share from Folder Manager and click Ok. To create a share folder, input the folder name in Add Folder field and press Add.

| Folder Manag                     | er                              |   |
|----------------------------------|---------------------------------|---|
| /part0                           |                                 |   |
|                                  |                                 |   |
| my photo                         |                                 |   |
|                                  |                                 |   |
| System Volum                     | <ul> <li>Information</li> </ul> |   |
| System Volum                     | e Information                   |   |
| System Volum<br><u> Recycled</u> | e Information                   |   |
| System Volum<br>Recycled         | <u>e Information</u>            |   |
| System Volum                     | e Information                   |   |
| System Volum Recycled            | e Information                   |   |
| System Volum                     |                                 | c |

Edit

- Define the access right for the share folder by appoint User Name and Access Right. Click Add to add the access right rule. When finished, click Apply to save the configuration.
- Set Network Neighbourhood Mode to Apply rules in shared node list, Work Group to WORKGROUP to enable all computers within WORKGROUP to access WL-500W USB storage.
- User Right List
   Add
   Del
   Modify

   User Name
   Access Right
   Image: Court of the second second

ASUS Wireless Router supports the shared folders with "Path" not exceeding 32 letters and "Shared Name" not exceeding 16 letters.

| Network Neighborhood Mode: | Apply rules in shared node list 💙 |
|----------------------------|-----------------------------------|
| evice Name:                | WL500W                            |
| Vork Group:                | WORKGROUP                         |
| TP Mode:                   | Disable                           |
| aximum Login User:         | 2                                 |
| nitial Script:             |                                   |

Finish

Apply

Restore

Save & Restart

- 6. Click Finish.
- Click Save & Restart to restart the wireless router and activate the settings.
- Open My Network Place from a computer connected to WL-500W. Click view work group computers, you can see WL-500W in the Workgroup category. All files on the USB storage are ready for sharing.

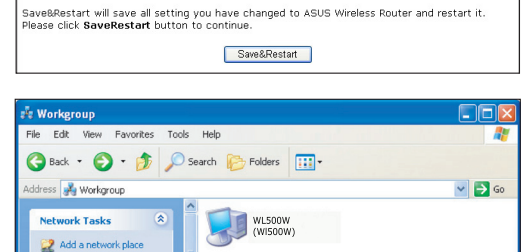

# 2) Setting up FTP site

WL-500W can also serve as an FTP site. You can make your FTP site accessible to all users, or set up an access policy to restrict anonymous login. To use this feature, you need to plug a USB storage disk to the USB2.0 port on the rear panel of WL-500W. Make sure the hard disk is formatted and partitioned properly.

 To allow anonymous login: Set Network Neighborhood Mode to Share all partitions in disk, FTP Mode to Login to first partition. The anonymous login directory is the root directory of first partition.

To allow account login only: Set Network Neighborhood Mode to **Apply rules in shared node list**, FTP Mode to **Login to first matched shared node**. Click **Add** in the Share Node List to specify the access directory and access right of FTP account.

- 2. The Maximum Login User field specifies the maximum number of concurrent users. The default value is 6.
- Click Finish to activate the settings and reboot. This process may take several minutes.
- 4. Type **ftp://192.168.1.1** into the address box of your Web browser and press Enter to login the FTP site.

| USB Application - Share Nodes |                              |  |  |
|-------------------------------|------------------------------|--|--|
| Network Neighborhood Mode:    | Share all partitions in disk |  |  |
| Device Name:                  | WL500W                       |  |  |
| Work Group:                   | WORKGROUP                    |  |  |
| FTP Mode:                     | Login to first partition     |  |  |
| Maximum Login User:           | 6                            |  |  |
| Initial Script:               |                              |  |  |

| Share Nodes List                                                                              | Add Del Edit                             |
|-----------------------------------------------------------------------------------------------|------------------------------------------|
| ASUS Wireless Router supports the shared folders v<br>"Shared Name" not exceeding 16 letters. | with "Path" not exceeding 32 letters and |
| Path                                                                                          | Shared Name                              |
| /part0/ftp pub                                                                                | ftp pub                                  |
| /part0/ftp_pvt                                                                                | ftp_pvt                                  |
|                                                                                               |                                          |
|                                                                                               |                                          |

# USB Application - Share Nodes Network Neighborhood Mode: Share all partitions in disk ♥ Device Name: WL500W Work Group: WORKGROUP FTP Mode: Login to first partition ♥ Maximum Login User: 6 Initial Script: [

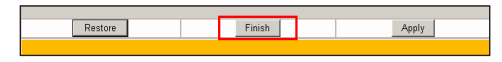

| 😰 ftp://192.168.1.1/ -    | Microsoft Internet Explorer |                  |
|---------------------------|-----------------------------|------------------|
| File Edit View Favorite   | es Tools Help               |                  |
| 🕒 Back 🔹 🌍 🕤 💋            | 🖇 🔎 Search 😥 Folders 🛄 🔹    |                  |
| Address 🔯 itp://192.168.1 | 1/                          | 🖌 🛃 Go 🛛 Links 🎽 |
| Other Places              | share                       |                  |

# 3) Download Master

The Download Master helps to manage the download tasks without turning your computer on. To use this function, you need to: 1) mount a USB storage to WL-500W Wireless Router; and 2) install ASUS Utilities from the support CD. Refer to chapter 6 for utility installation procedures.

1. Click Basic Config page in USB Application folder.

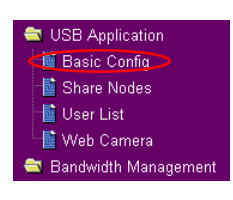

- Set Enable Download Master to Yes. If you want to share the downloaded file with your LAN users, set Enable Download Share to Yes. Click Finish and save and restart the wireless router.
- Open Download Master from Start

   All Programs -> ASUS Utility
   >WL-500W Wireless Router ->
   Download Master. Click File ->
   Connect to associate with WL-500W.

#### 4. HTTP download (1)

Right click the download link on the Web page and click **Download using ASUS Download**. A window in step 5 appears to indicate download progress.

#### HTTP download (2)

Right click the download link on the Web page and click **Properties.** Copy the download **Address (URL)**.

| USB Application - Basic O           | Config               |                           |
|-------------------------------------|----------------------|---------------------------|
| This page allows you to enable or   | disable applications | s individually.           |
| Enable Download Master?             |                      | ⊙ Yes ◯ No                |
| Enable Download Share?              |                      | ⊙ Yes ◯ No                |
| Default port range for Download Sha | are:                 | From 10000 To 10050       |
| Default Seed Time for BT(in hour):  |                      | 24                        |
| Enable Media Server?                |                      | ⊙ Yes ◯ No                |
| USB Port for Media Server:          |                      | O Lower Port ○ Upper Port |
|                                     |                      |                           |
| Restore                             | Finish               | Apply                     |

| ie nep     |               |          |        |      |          |
|------------|---------------|----------|--------|------|----------|
| Disconnect | 🗾 Transfers 🔛 | Folder   |        |      |          |
| Config     |               |          |        |      | O Action |
| Exit       | Network       | Progress | Status | Size | Sp       |
|            |               |          |        |      |          |
|            |               |          |        |      |          |
|            |               |          |        |      |          |

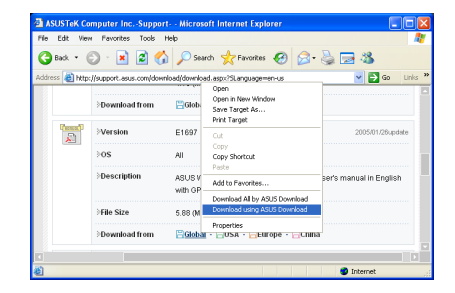

| Propertie         |                             |  |
|-------------------|-----------------------------|--|
| General           |                             |  |
|                   | WL500W_1950_EN.ap           |  |
| Protocol:         | HyperText Transfer Protocol |  |
| Туре:             | Compressed (zipped) Folder  |  |
| Address:<br>(URL) |                             |  |
|                   | OK Cancel Apply             |  |

24

If you select **Download using ASUS Download**, you can see the download task is added to the **Transfer** list. The blue bars indicate the progress of download tasks.

If you copy the download address, click **Assign** button in the utility. Paste the address into **Getting File From** box, select **HTTP** from **Options**, and click **Download** button to start.

5. FTP download

Click **Transfer** button of the Download Master and select **FTP** in the **Options** field. Input the FTP site address, Port number, User Name, Password. Click Download to start.

6. BT download

Save the BT seed on your computer. Click **Transfer** button of the Download Master and select **BT** in the Options field. Click **Browse** to locate the seed file. Click **Download** to start.

 Click Folder button to view the download file. Open the Complete folder to view or copy the finished files to your local hard disk. The unfinished tasks are kept in InComplete folder.

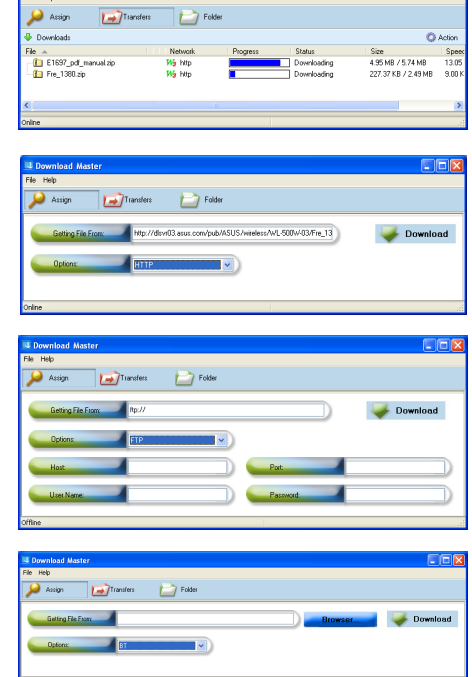

![](_page_4_Picture_9.jpeg)

## 4) Web camera

The ASUS Wireless Router implements several applications for a USB Web camera, enabling you to capture images and send them over the Internet. For this function, you need to plug a USB camera onto WL-500W and enable ActiveX for your Web browser.

![](_page_4_Picture_12.jpeg)

#### Web camera

- 1. Click Web Camera page in USB Application folder.
- Enable Web Camera Selecting LAN Only enables Web Camera for LAN users. Selecting LAN and WAN enableds Web Camera for both LAN users and WAN users through firewall.

Web Camera Mode - Select the appropriate camera mode from the drop down list. ActiveX Only enables user to execute ActiveX clients on an Windows<sup>®</sup> IE platform and get the best image quality. ActiveX and Refresh enables user to get a basic image on both IE and other browsers. Refresh Only provides to all users still images which are refreshed in a specified interval.

| USB Application - Web Camer | a                       |
|-----------------------------|-------------------------|
| Enable Web Camera?          | LAN Only                |
| Web Camera Mode:            | ActiveX and Refresh 💌   |
| Web Camera Driver:          | PWC 8.8                 |
| Image Size:                 | 320 × 240 V Preview     |
| Sense Level:                | Medium 💙                |
| Refresh Time in seconds:    | 1                       |
| Caption String:             | Web Camera Live Demolli |
| HTTP Port:                  | 7776 Password Checking  |
| ActiveX Port:               | 7777                    |

Web Camera Driver - When you plug a supported Web Camera into the USB2.0 port in the wireless router, the appropriate driver is selected automatically. Refer to the USB Web Camera support list on ASUS Website (www.asus.com) for supported Web Camera models.

**Image Size** - Select the image size from the drop down list. 320 x 240 provides a larger image while 160 x 120 provides faster transmission. Click Preview to see the effect.

Sense Level - This field indicates the sensitivity at which image movement is detected.

**Refresh Time in Seconds** - This field indicates the time interval in seconds in which the system reloads images. The range of values is 1~65535.

**HTTP Port** - This field indicates the port that HTTP server listens on to communicate. For example, by default, you can connect to your web camera by using http://192.168.1.1:7776 without password checking. (The password checking field is unchecked.)

ActiveX Port - This field indicates the port that server listens on to communicate with ActiveX clients.

#### **Enabling ActiveX for your IE**

If you use Internet Explorer<sup>®</sup>, you need to enable ActiveX or the Web Camera cannot function properly. For clients using Netscape or other browsers, ignore this part.

1. Open Internet Explorer 5.0 or above on your computer, click **Tools -> Internet Options**.

| File Edit View Favorites                       |                                  | Help                                                               |     |
|------------------------------------------------|----------------------------------|--------------------------------------------------------------------|-----|
| 🚱 Back 🔻 🐑 - 💌<br>Address 🗃 http://www.asus.cc | Mail<br>Pop<br>Mar<br>Syn<br>Win | and News<br>-up Blocker<br>rage Add-ons<br>chronize<br>dows Update | * * |
|                                                | Inte                             | rnet Options                                                       |     |

3. Select Security tab and click Custom Level button.

![](_page_5_Picture_14.jpeg)

4. Enable the activeX controls and plug-ins. By default, these items are disabled.

| Downs         | ad signed Activ     | ex controls    |                         | ~   |
|---------------|---------------------|----------------|-------------------------|-----|
| () De         | able                |                |                         |     |
| 🦲 En          | able                |                |                         |     |
| O Pri         | ompt                |                | _                       |     |
| Downie Downie | oad unsigned Ad     | tiveX controls |                         |     |
| Q De          | able                |                |                         |     |
| . 🧕 🖻         | able                |                |                         |     |
| O Pri         | famo                |                |                         | _   |
| Initialia     | te and script Acti  | veX controls   | not marked as           | sat |
|               | abla                |                |                         |     |
| × m           | auto                |                |                         |     |
|               | niye.<br>Nontrols a | od pluguips    |                         |     |
|               |                     | a plag to      |                         | ~   |
| <             |                     |                |                         | >   |
| Reset custom  | settings            |                |                         |     |
|               |                     |                |                         | _   |
| Reset to: Me  | dium-low            |                | <ul> <li>Res</li> </ul> | at  |

5. By default, these three items are enabled. Enable them if changed.

| Security Settings                                 |
|---------------------------------------------------|
| Settings:                                         |
| Run Activex controls and plug-ins                 |
| Administrator approved                            |
| Disable                                           |
| 💽 Enable 📃                                        |
| ( ) Prompt                                        |
| Script ActiveX controls marked safe for scripting |
| Doable Enable                                     |
| Promot                                            |
| Downloads                                         |
| Automatic prompting for file downloads            |
| Disable                                           |
| 💿 Enable 👦                                        |
| A rt. J                                           |
|                                                   |
| Reset custom settings                             |
| Reset to: Medium-low V Reset                      |
|                                                   |
| OK Cancel                                         |

6. Click Yes to change the security settings.

| ۷ 🗵                                                                  |
|----------------------------------------------------------------------|
| Are you sure you want to change the security settings for this zone? |
| Yes No                                                               |
|                                                                      |

### Enable Web Camera to WAN users

With proper setting to DDNS, you can monitor your working environment from anywhere on Internet, even if dynamic WAN IP address is used. If any motion is detected by the camera, WL-500W captures the images and send them to your appointed E-mail box. Refer to page 15-17 for DDNS setup procedures.

 Enable Security Mode? -Select Yes to enable security function on the data and time you set below.

Date to Enable Security Mode -This field defines the date that Security Mode is enabled.

**Time to Enable Security Mode** -This field defines the time interval that Security Mode is enabled.

| Security Mode Setting                                                                                          |                                                                   |  |
|----------------------------------------------------------------------------------------------------|-------------------------------------------------------------------|--|
| This function allows you to monitor your environment<br>detected, ASUS Wireless Router will try to alert you b | through Web Camera. If there is any motion<br>ly means of e-mail. |  |
| Enable Security Mode?                                                                                          | ⊂ Yes <sup>®</sup> No                                             |  |
| Date to Enable Security Mode:                                                                                  | 🔽 Sun 🖉 Mon 🖉 Tue 🖾 Wed                                           |  |
| ,                                                                                                    | 🔽 Thu 🖾 Fri 🖾 Sat                                                 |  |
| Time to Enable Security Mode:                                                                                  | 00 00 23 59                                                       |  |
| Send to:                                                                                                    |                                                                   |  |
| Email Server:                                                                                                  |                                                                   |  |
| Subject:                                                                                                    | Motion detection alert!!!                                         |  |
| Attach Image File?                                                                                             | ● Yes C No                                                        |  |

Send to - Input the E-mail address you wish WL-500W send the image to.

Email Server - This field indicates the E-mail server you use for exchanging E-mail. If you leave this field blank, WL-500W uses the mail server of your E-mail address in Send to field.

Subject - This field is for the subject of E-mail.

Attach Image File? - This field allows you to attach the captured image in the E-mail.

#### **Remote monitors**

This function allows you to monitor up to 6 Web Cameras in your LAN. You can enter the IP addresses of other ASUS Wireless Routers which have Web Camera attached.

L

Note: When enabling "LAN and WAN" remote control in the Wireless Router, packets from Internet with destination ports 8081 to 8086 will be forwarded to WL-500W in Remote Control fields. To make sure packets from WL-500W are routed back to Internet, you need to set a static route entry for WL-500W. The IP address and gateway address are same as the address of WL-500W.

**Remote Site 1-6** - This field stands for the IP address and port number of Remote Site. The value of this field is [IP Address]:[Connection Port].

**Preview** - Click Preview to see the view of all the Web Camera sites you set in Remote Site.

| remote monitor octaing                                                                                                    |                                                                                                    |
|----------------------------------------------------------------------------------------------------|----------------------------------------------------------------------------------------------------|
| This function allows you to monitor u<br>addresses of the wireless routers whi<br>web camera to Internet, please set u<br>manually. | p to 6 Web Cameras in your LAN. Please enter the IP<br>ch connect with Web Camera. If you want to expose these<br>p virtual server for each HTTP port and ActiveX port |
| Remote Control Mode:                                                                                                    | LAN Only Y Preview                                                                                                    |
| Remote Site 1:                                                                                                    | 192.168.123.1:7788                                                                                                    |
| Remote Site 2:                                                                                                    | 192.168.123.1:7777                                                                                                    |
| Remote Site 3:                                                                                                    | 192.168.1.1:7777                                                                                                    |
| Remote Site 4:                                                                                                    |                                                                                                    |
| Remote Site 5:                                                                                                    |                                                                                                    |
| Remote Site 6:                                                                                                    |                                                                                                    |
|                                                                                                    |                                                                                                    |

# 5) Sharing USB printer

You can connect a compatible USB printer to the USB2.0 port of WL-500W to share the printer with your LAN users. Follow the procedures below to setup your computers to utilize the printer server function of WL-500W.

## Installing USB printer

Plug your USB printer to the USB2.0 port on WL-500W rear panel. To verify whether your printer is properly installed and to WL-500W Wireless router, click **Status & Log -> Status**. If **Printer Model** is correct and **Printer Status** is **On-Line**, you can share this printer within your LAN.

![](_page_7_Picture_8.jpeg)

Note: Visit ASUS Website for compatible printer vendor and models.

| Printer         |                         |
|-----------------|-------------------------|
| Printer Model:  | EPSON Stylus Photo R210 |
| Printer Status: | On-Line                 |
| User:           |                         |
| Action:         | Remove                  |

## Setting up printer client under Windows XP

Follow the steps below to install network printer on your clients.

 Run Add Printer Wizard from Start -> Printers and Faxes -> Add a printer.

![](_page_7_Picture_14.jpeg)

2. Select Local printer attached to this computer and click Next.

![](_page_7_Picture_16.jpeg)